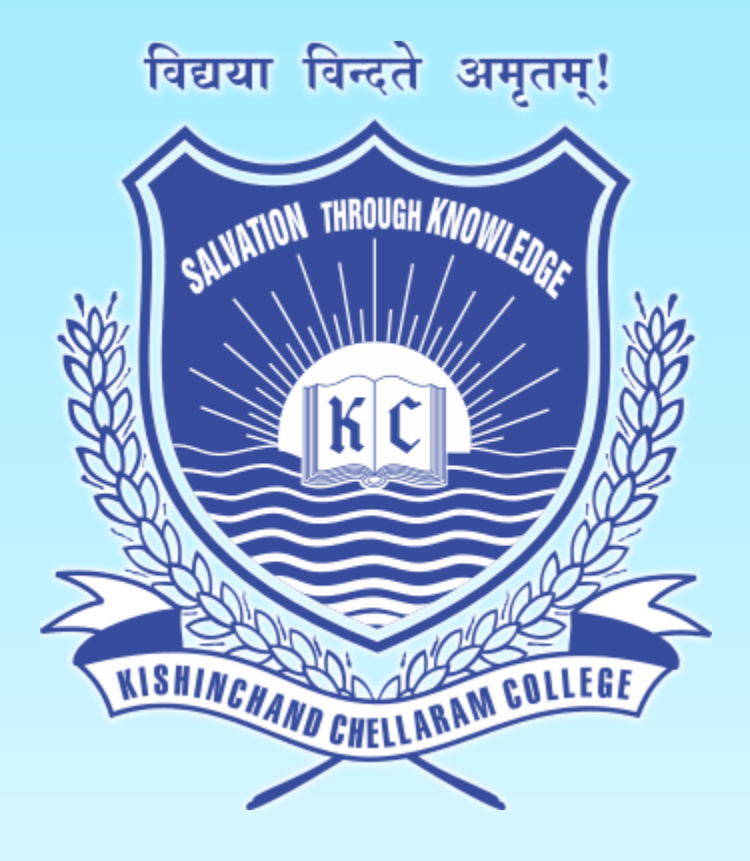

# **Kishinchand Chellaram College** Mumbai – 20

## Junior College Online Application Portal Guidelines

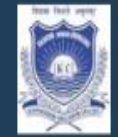

#### KISHINCHAND CHELLARAM JUNIOR COLLEGE

Vidyasagar Principal K.M. Kundnani Chowk, 124, Dinshaw Vacha Rd, Churchgate, Mumbai, Maharashtra 400020

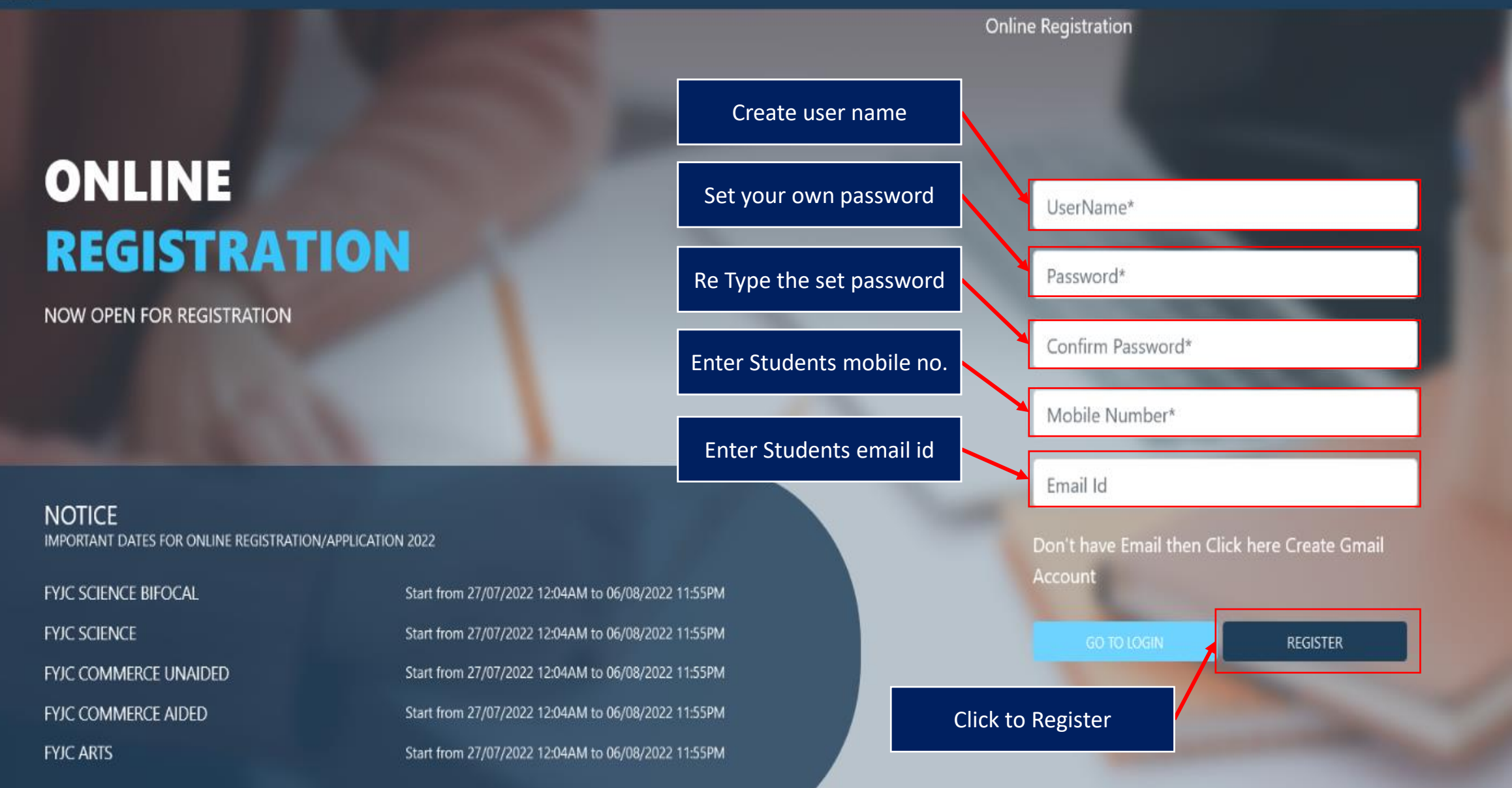

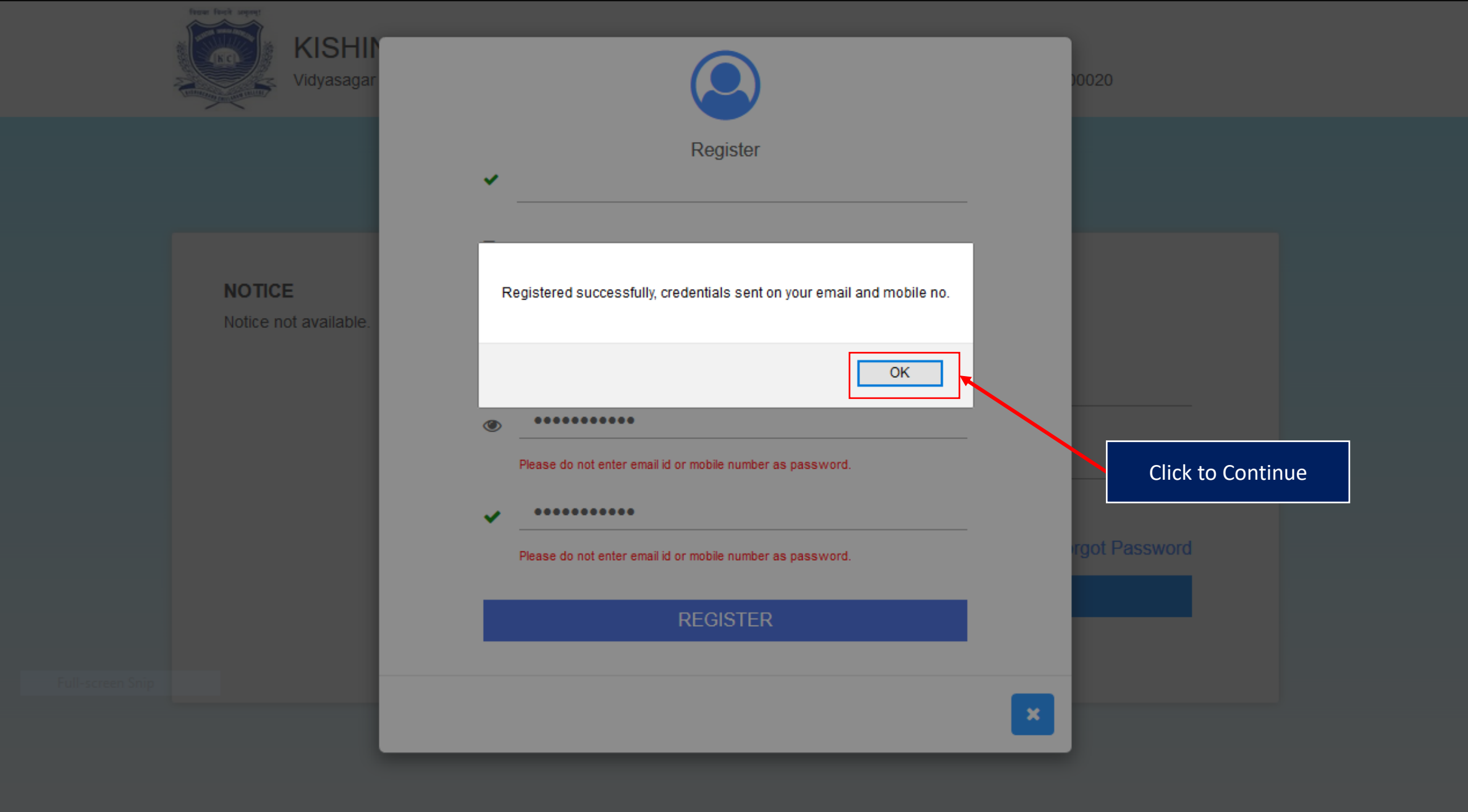

Copyright © 2018

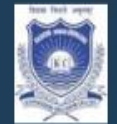

#### KISHINCHAND CHELLARAM JUNIOR COLLEGE

Vidyasagar Principal K.M. Kundnani Chowk, 124, Dinshaw Vacha Rd, Churchgate, Mumbai, Maharashtra 400020

**Online Registration** 

# ONLINE REGISTRATION

NOW OPEN FOR REGISTRATION

Institution Enter Your User Name Username\* **Enter Your Password** Password\* 30 Forgot password? Click to Sign in LOGIN art from 27/07/2022 12:04AM to 06/08/2022 11:55PM art from 27/07/2022 12:04AM to 06/08/2022 11:55PM art from 27/07/2022 12:04AM to 06/08/2022 11:55PM art from 27/07/2022 12:04AM to 06/08/2022 11:55PM art from 27/07/2022 12:04AM to 06/08/2022 11:55PM

NOTICE IMPORTANT DATES FOR ONLINE REGISTRATION/APPLICATION 2022

| FYJC SCIENCE BIFOCAL  | St |
|-----------------------|----|
| FYJC SCIENCE          | St |
| Fyjc commerce unaided | St |
| FYJC COMMERCE AIDED   | St |
| FYJC ARTS             | St |

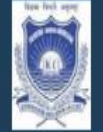

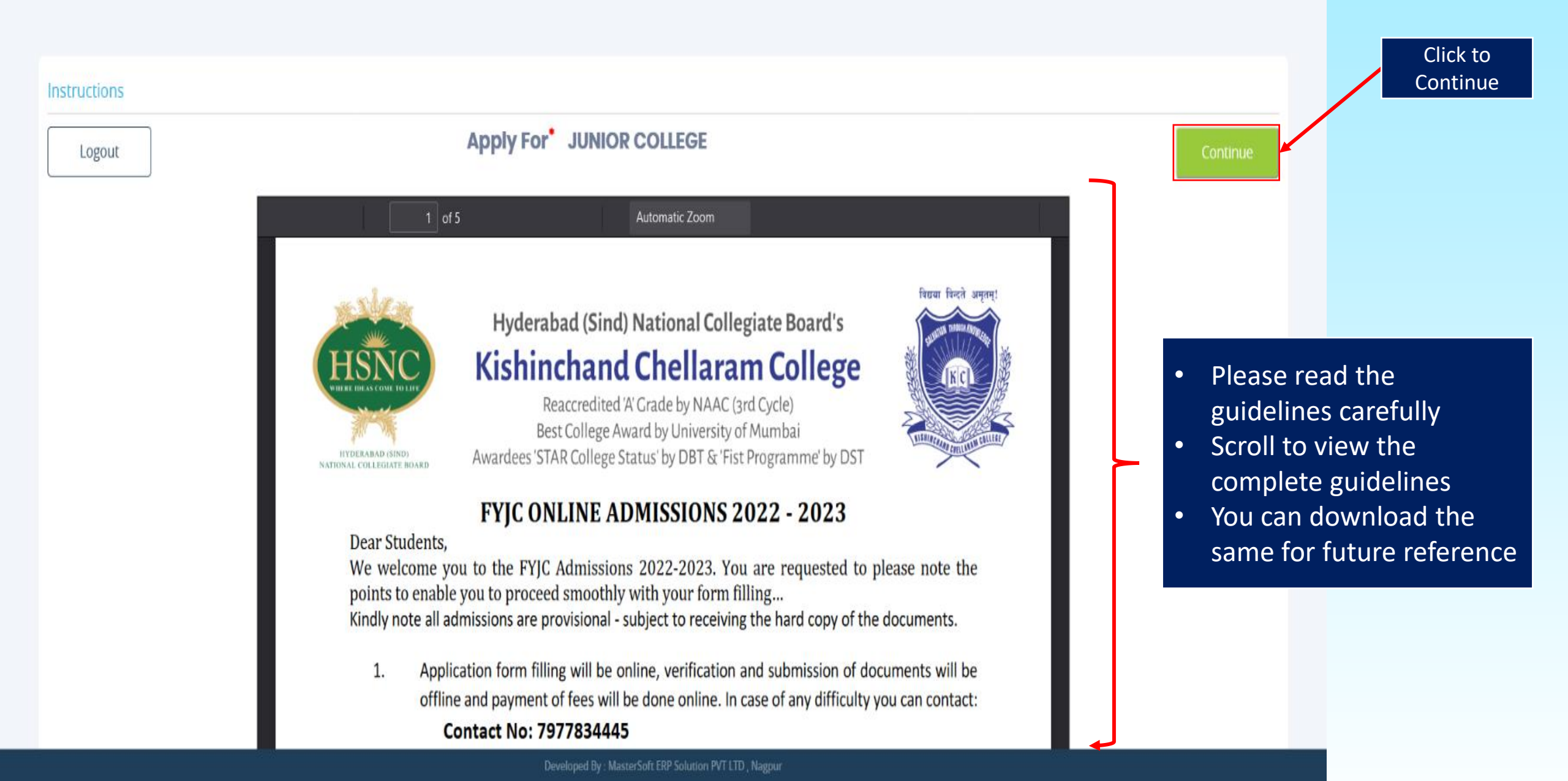

|                         | =                                     |                                        |                                      | CHERNOCHEND CHELLARAM JUNIOR COLLEGE     | Log Out |
|-------------------------|---------------------------------------|----------------------------------------|--------------------------------------|------------------------------------------|---------|
| Hello, L                | Coline Registration Ap                | your Personal details here. All * "Ast | erisk" marked fields                 | are mandatory                            |         |
| Personal info           | Note: " Marked Fields Are Mandatory ! |                                        |                                      |                                          |         |
| Contact Details         | Basic Course *                        | Prease Select                          | V Patrer's Name*                     | Enter Pather's Name                      | ۰       |
| Qualifying Exam Details | Course -                              | Please Select                          | V Father's Occupation                | Piesse Select                            | -       |
| Document Details        | Title *                               | Please Select                          | V Father's Office Name               | Enter Father's Office Name               |         |
| Subject Details         | Last Name/Sumarre                     | Enter Last Name                        | Physical Disability                  | Piesse Select                            | -       |
| Photo Details           | First Name*                           | Enter Pirst Name                       | Aadhaar No. •                        | Aadhaar No.                              |         |
| Make Payment            | Middle Name                           | Enter Middle Name                      | Family Annual Income                 | Enter Family Annual Income               |         |
| Confirm Registration    | Gender*                               | Please Select                          | Guardian's Name                      | Enter Guardian's Name                    |         |
| Application Reprint     | Mobile No. •                          |                                        | Guardian's/ Parent's Contact No. *   | Enter Guardian's/Parent's Mobile No.     |         |
|                         | Phone No.                             | Enter Phone No                         | Relation With Applicant              | Enter Relation With Applicant            |         |
|                         | Email Id*                             | Enter Email                            | U-Dise No.                           | Enter U-Dise No.                         |         |
|                         | Date of Birth *                       | Enter Date of Birth                    | is Bifocal?                          |                                          |         |
|                         | Birth Place*                          | Enter Place of Birth                   | Extra Curricular Activities          | Enter Extra Curricular Activities        | ]       |
|                         | Birth Country                         | Please Select                          | Admission Registration Number(ARN) * | Enter Admission Registration Number(ARN) | ]       |
|                         | Nationality*                          | Prease Select                          | ~                                    | 1                                        | -       |
|                         | Religion *                            | Prease Select                          | ×                                    |                                          | _       |
|                         | Category Type/Linguistic Minority *   | Prease Select                          | Fill your Onli                       | ne Application Form Number in the        |         |
|                         | Caste Category                        | Prease Select                          | field labelle                        | d 'Admission Registration Number'        |         |
|                         | Caste                                 | Prease Select                          |                                      |                                          |         |
|                         | Mother Tongue *                       | Prease Select                          | ~                                    |                                          |         |
|                         | Blood Group                           | Please Select                          | ~                                    |                                          |         |
|                         | Mother's Name *                       | Enter Mother's' Name                   |                                      | Click to Continuo                        |         |
|                         | Mother's Office                       | Enter Mother's Organisation            |                                      | Click to continue                        |         |

E Save & Next

~

^

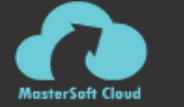

 $\equiv$ 

Online Registration -> Address Details

Note: \* Marked Fields Are Mandatory !

RESIDENCE / PERMANENT ADDRESS

Application Reprint

| xam Details | Permanent Address *     | Enter Permanent Address | City/Village *    | ~                              |
|-------------|-------------------------|-------------------------|-------------------|--------------------------------|
| Details     |                         |                         | Pin Code *        | Enter Pin Code                 |
| ails        | Country *               | Please select Country   | ~                 |                                |
| ls          | State *                 |                         | ~                 |                                |
| ient        | District *              |                         | ~                 |                                |
| istration   | CORRESPONDENCE / LOCAL  | ADDRESS                 | r addross is same |                                |
| Reprint     | A Same as Permanent Add | you filled in corresp   | bondence Address  |                                |
|             | Temporary Address *     | Enter Temporary Address | City/Village *    | ~                              |
|             |                         |                         | Pin Code *        | Enter Pin Code                 |
|             | Country *               | Please select Country   | ~                 |                                |
|             | State *                 |                         | ~                 | All * "Actorick" marked fields |
|             | District *              | Please select District  | ~                 | are mandatory                  |
| Click to    | Continue                |                         | Save & Next       |                                |

۰

 $\wedge$ 

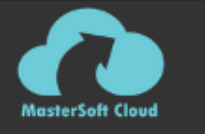

 $\equiv$ 

**6** 

**a** 

2

**6** 

**6** 

**6** 

670

**6** 

676

| Personal Info           | ( |
|-------------------------|---|
| Contact Details         |   |
| Qualifying Exam Details |   |
| Document Details        | 1 |
| Subject Details         | ( |
| Photo Details           | ( |
| Make Payment            | 1 |
| Confirm Registration    | ( |
| Application Reprint     |   |

#### Online Registration --> Last Qualifying Exam Details

#### Note: \* Marked Fields Are Mandatory !

| Last Exam Name *   | Please Select               | Gap in<br>Education * | ⊖ Yes | O No                                  | •                |
|--------------------|-----------------------------|-----------------------|-------|---------------------------------------|------------------|
| Board/University * | Enter Board/University Name |                       |       |                                       |                  |
| School/College *   | Enter School/College Name   |                       |       |                                       |                  |
| Year Of Passing *  | Enter Year of Passing       |                       |       |                                       |                  |
| Total Marks *      | Enter Total Marks           |                       |       |                                       |                  |
| Obtained Marks *   | Enter Obtained Marks        |                       |       |                                       |                  |
| Percentage         |                             | %                     |       |                                       |                  |
|                    |                             |                       |       |                                       |                  |
|                    |                             | Save & Next           |       |                                       |                  |
| Click              | to Continue                 |                       |       | All * "Asterisk" i<br>fields are mane | marked<br>datory |

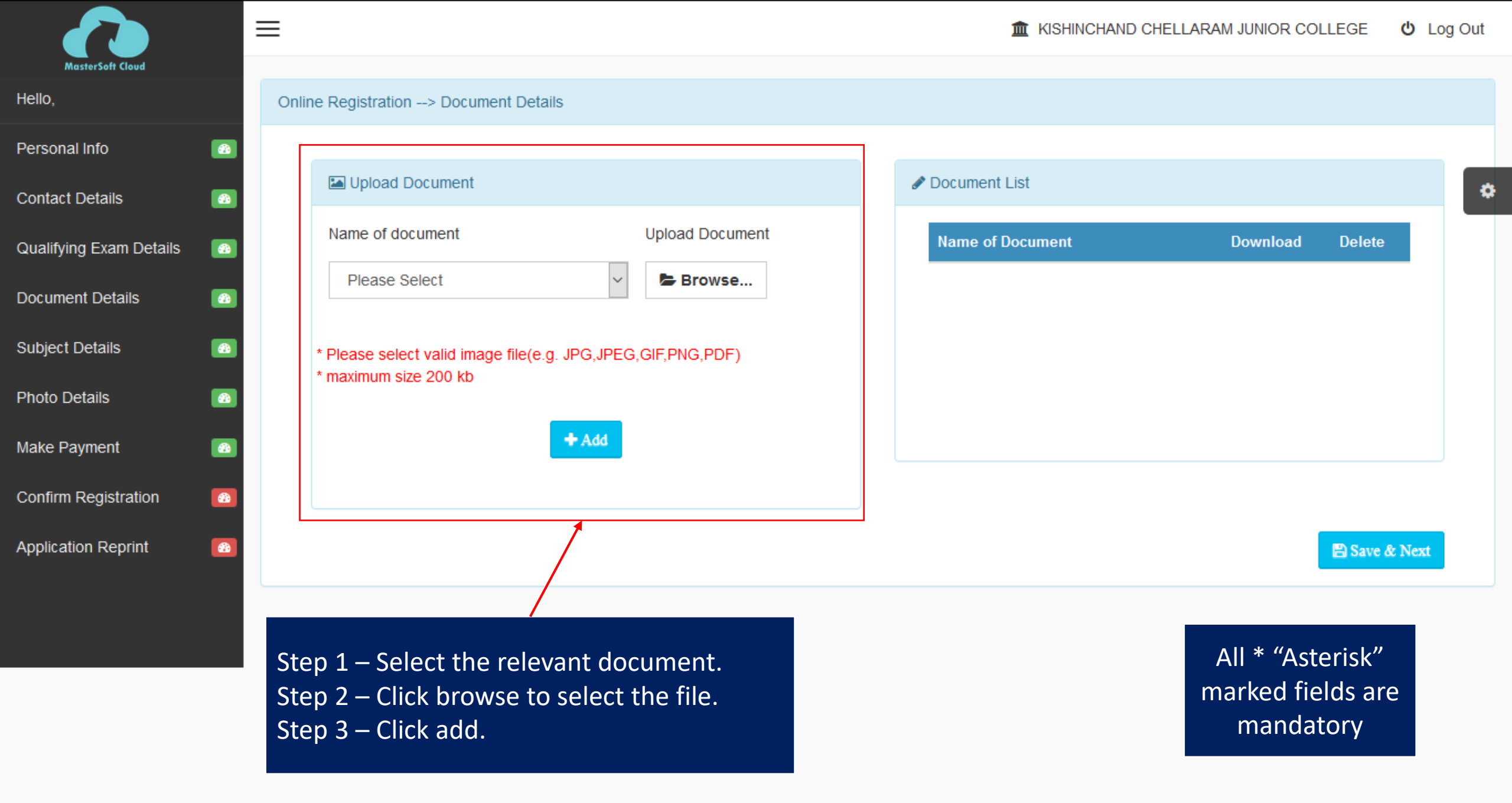

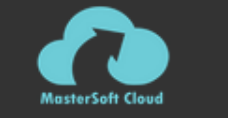

Hello,

=

-

6

6

**6** 

(1)

**6** 

-

| Personal Info           |
|-------------------------|
| Contact Details         |
| Qualifying Exam Details |
| Document Details        |
| Subject Details         |
| Photo Details           |
| Make Payment            |
| Confirm Registration    |
| Application Reprint     |

|                                                                                      |                   | ND CHELLARAM JUNIOR COLLEGE | <u>ں</u> |
|--------------------------------------------------------------------------------------|-------------------|-----------------------------|----------|
| ine Registration> Document Details                                                   |                   |                             |          |
| 🖾 Upload Document                                                                    | Document List     |                             |          |
| Name of document Upload Document   Please Select                                     | Name of Document  | Download Dele               | te       |
| * Please select valid image file(e.g. JPG,JPEG,GIF,PNG,PDF)<br>* maximum size 200 kb |                   |                             |          |
| + Add                                                                                |                   |                             |          |
| Namo of Document                                                                     |                   |                             |          |
| Name of Document                                                                     | Selected Document |                             | alata    |

| Name of Document          | Selected Document          | Delete |
|---------------------------|----------------------------|--------|
| 10TH MARKSHEET*           | 10_Marksheetpdf            | ×      |
| 10TH LEAVING CERTIFICATE* | 10_Leaving_Certificate.pdf | ×      |
| ONLINE PART 1 FORM*       | Onlie_Part_1.pdf           | ×      |
| ONLINE PART 2 FORM*       | Onlie_Part_2.pdf           | ×      |

Click to Continue

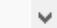

🖹 Save & Next

۸

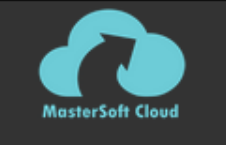

=

**6** 

**6** 

676

| Personal Info           |
|-------------------------|
| Contact Details         |
| Qualifying Exam Details |
| Document Details        |
| Subject Details         |
| Photo Details           |
| Make Payment            |
| Confirm Registration    |
| Application Reprint     |

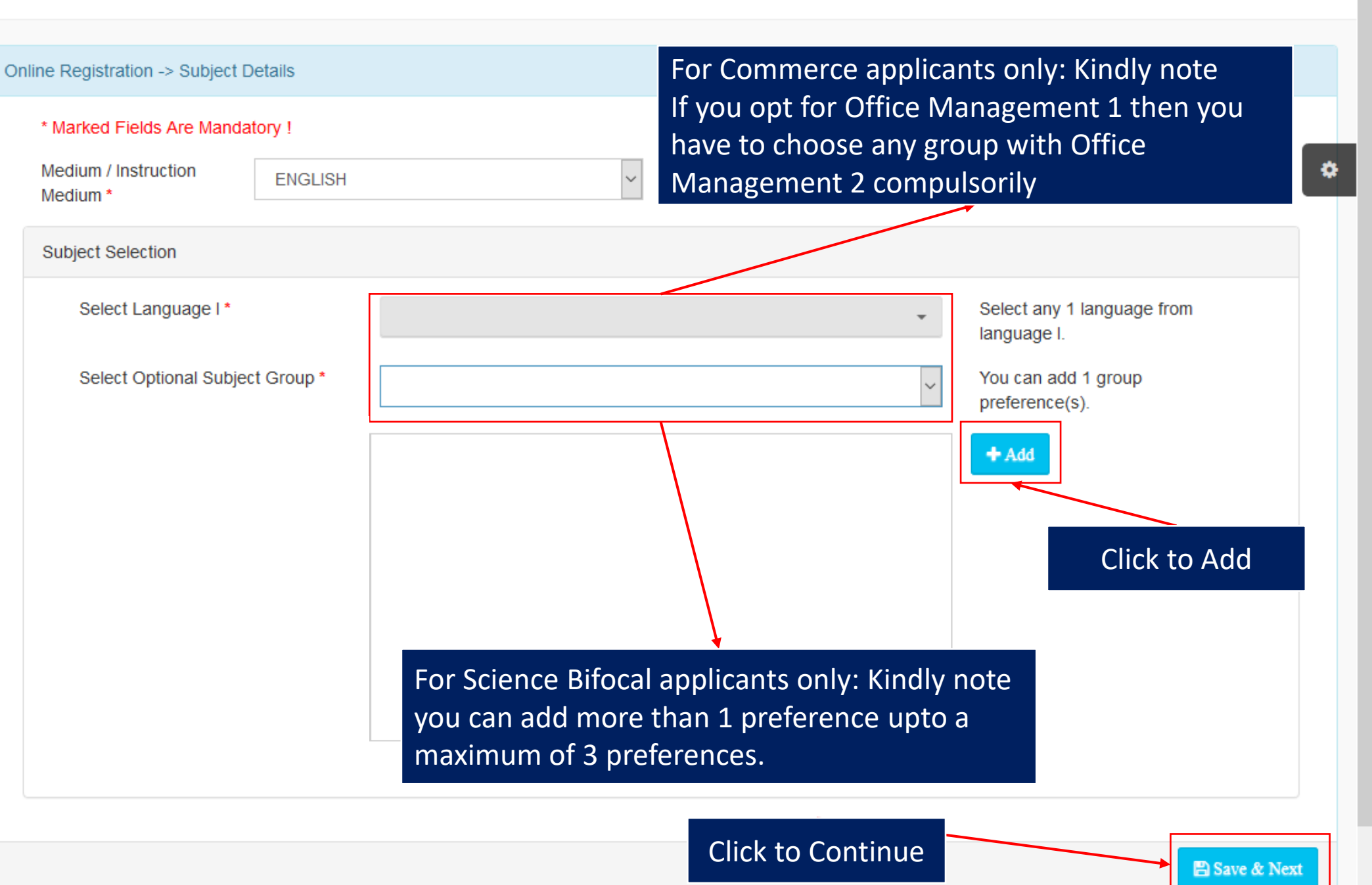

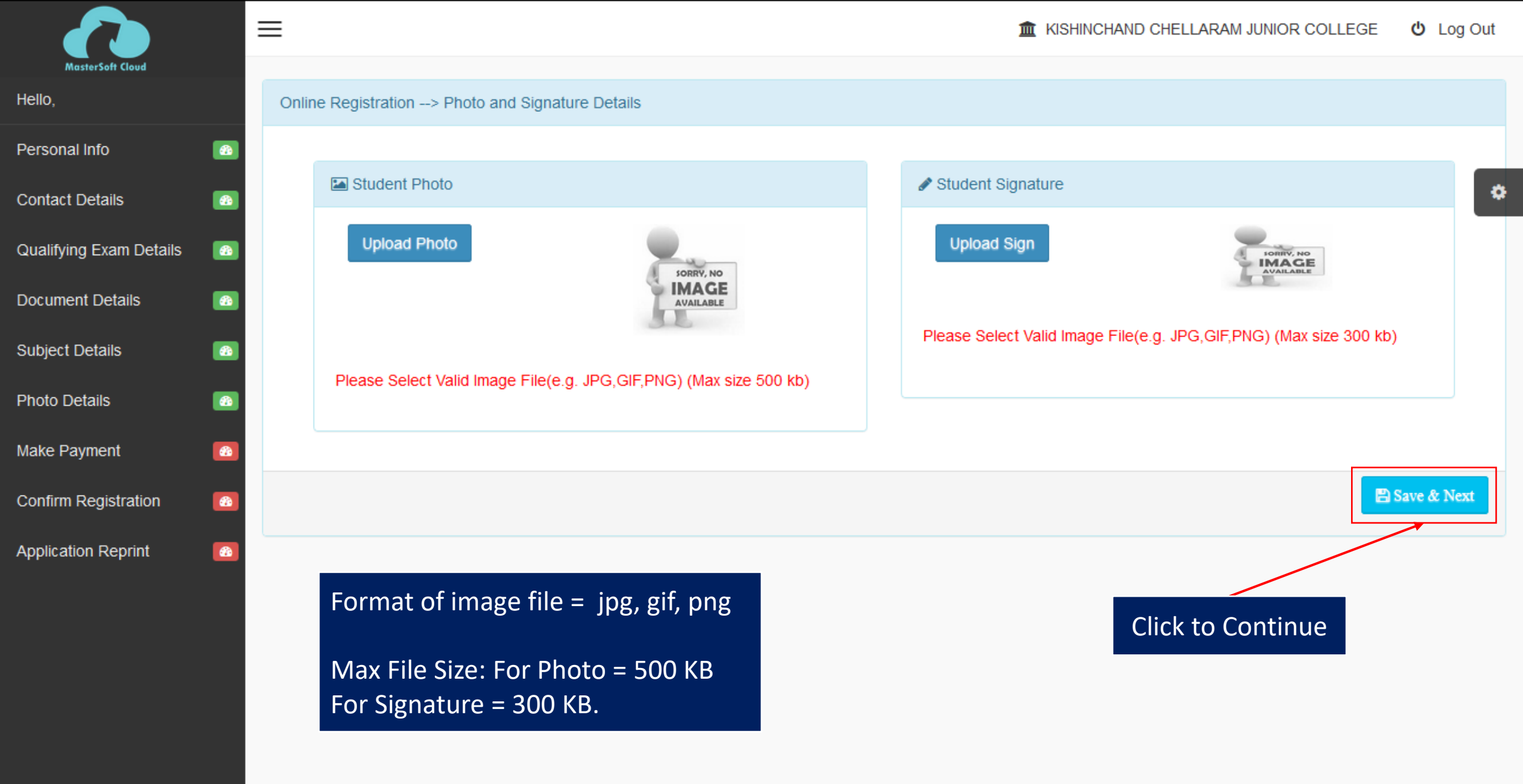

https://enrolonline.mastersofterp.in/StudentPortalDashboard/Index/

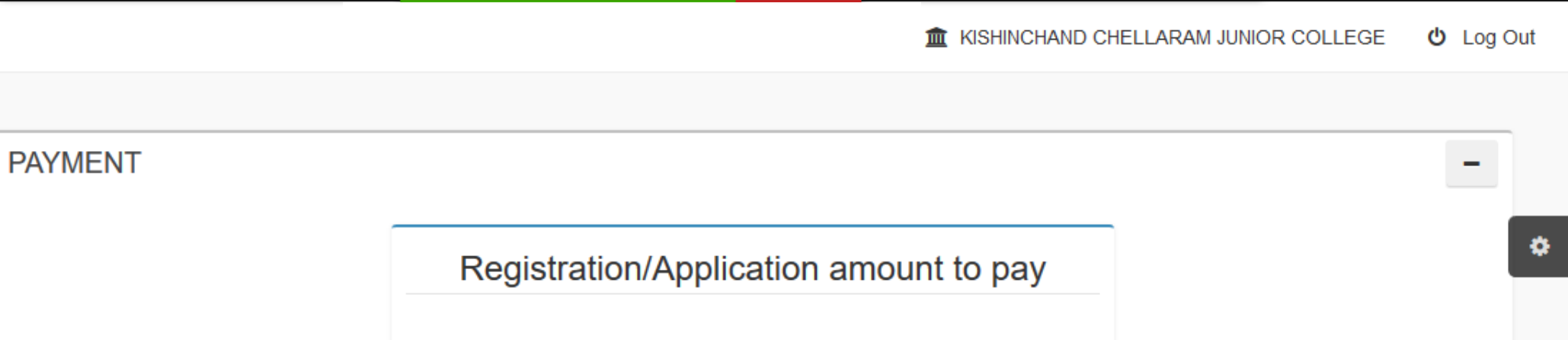

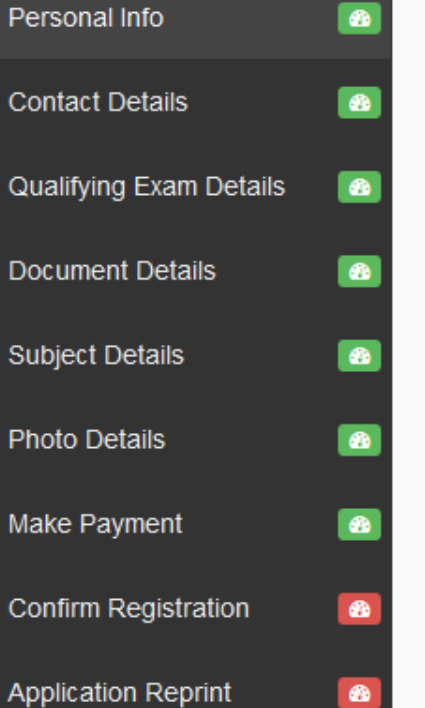

MasterSoft Cloud

Hello,

 $\equiv$ 

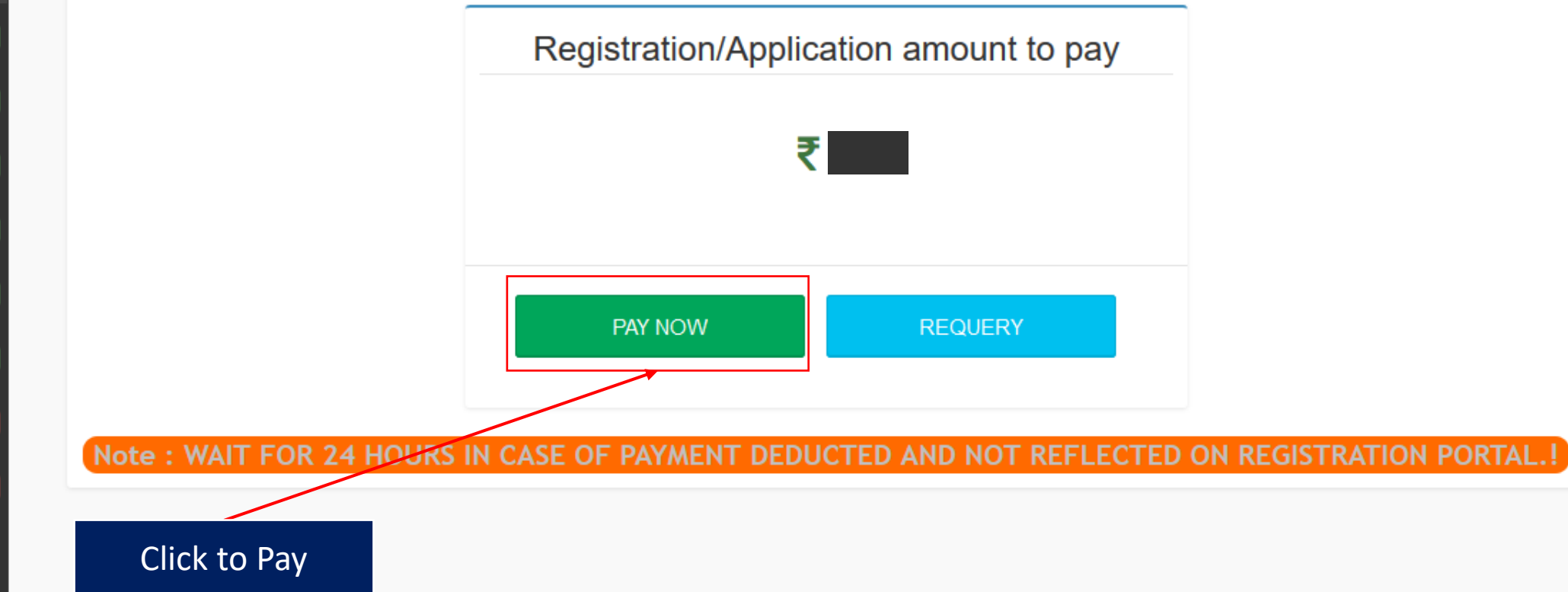

#### Payments

Choose your payment method

| O Credit/Debit Card |
|---------------------|
| O Net Banking       |
| O UPI               |
| O Wallets           |
| O Bharat QR         |

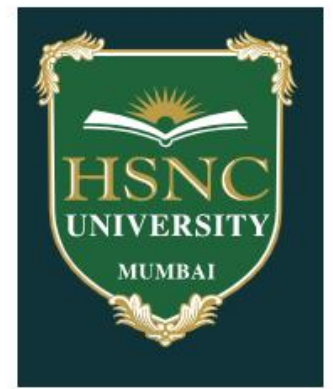

#### HSNC UNIVERSITY

| Base Price | ₹ |
|------------|---|
| PG Charges | ₹ |
| GST        | ₹ |

Total amount to be paid

### Note:

₹

After clicking on the 'Pay Now' button you might be taken to your bank's website for 3D secure authentication

Pay Now

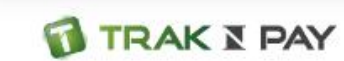

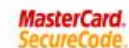

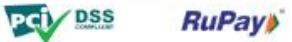

SafeKey\*

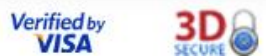

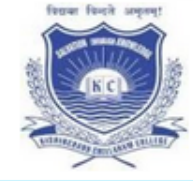

<

### KISHINCHAND CHELLARAM JUNIOR COLLEGE

Vidyasagar Principal K.M. Kundnani Chowk, 124, Dinshaw Vacha Rd, Churchgate, Mumbai, Maharashtra 400020

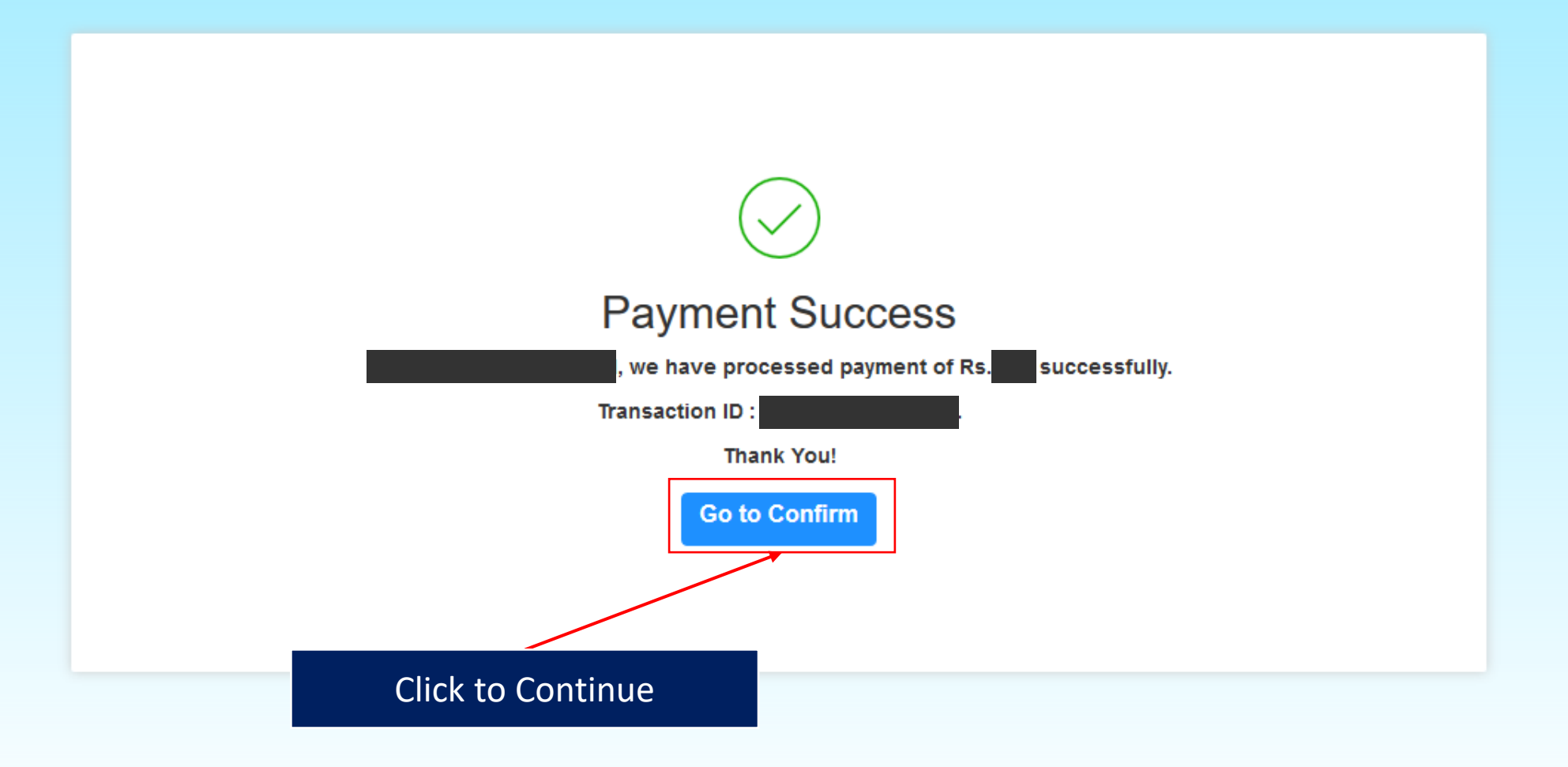

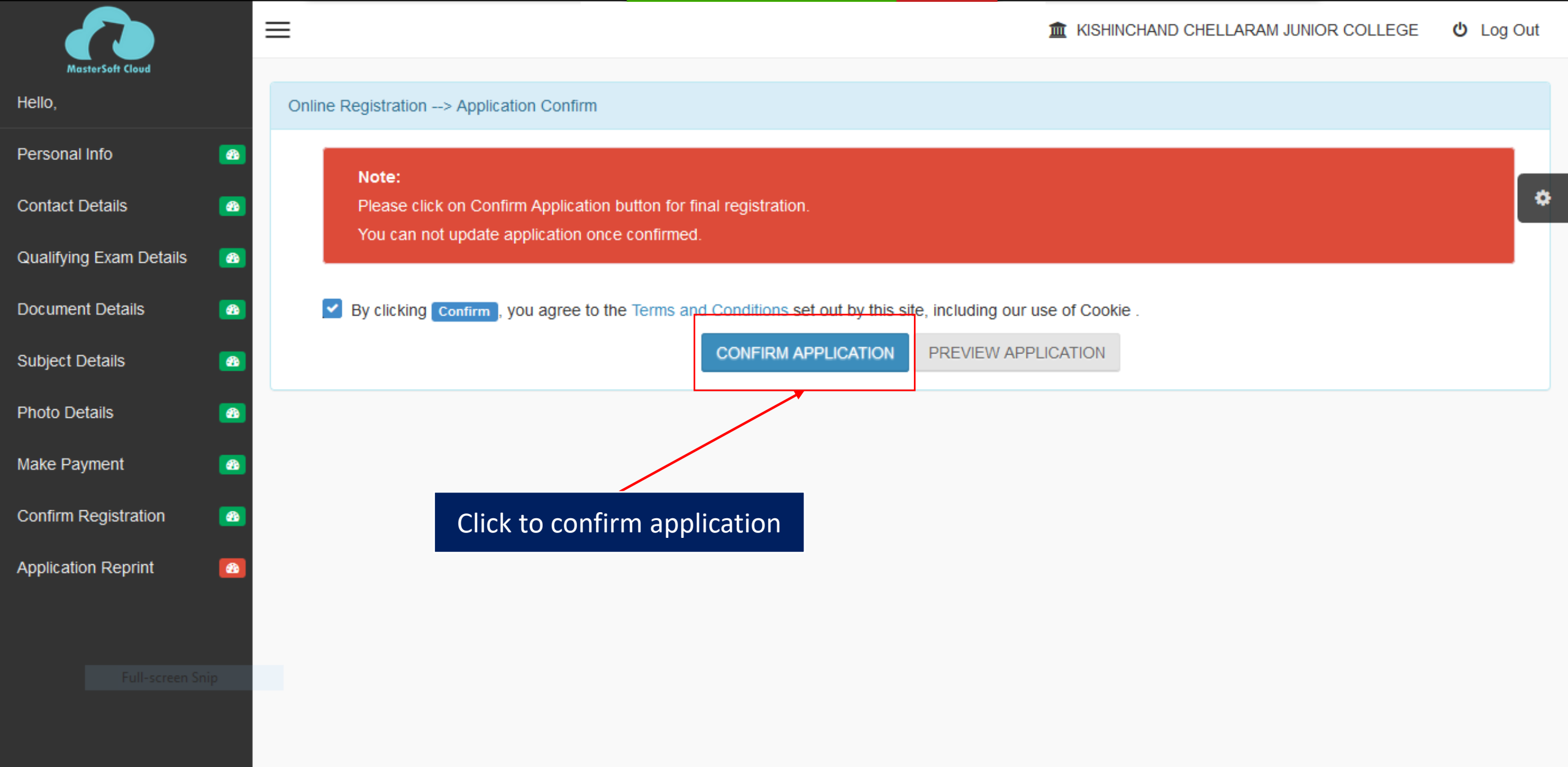

| MasterSoft Cloud        |
|-------------------------|
| Hello,                  |
| Personal Info           |
| Contact Details         |
| Qualifying Exam Details |
| Document Details        |
| Subject Details         |
| Photo Details           |

Make Payment

Confirm Registration

Application Reprint

 $\equiv$ 

60

676

676

**6** 

-

-

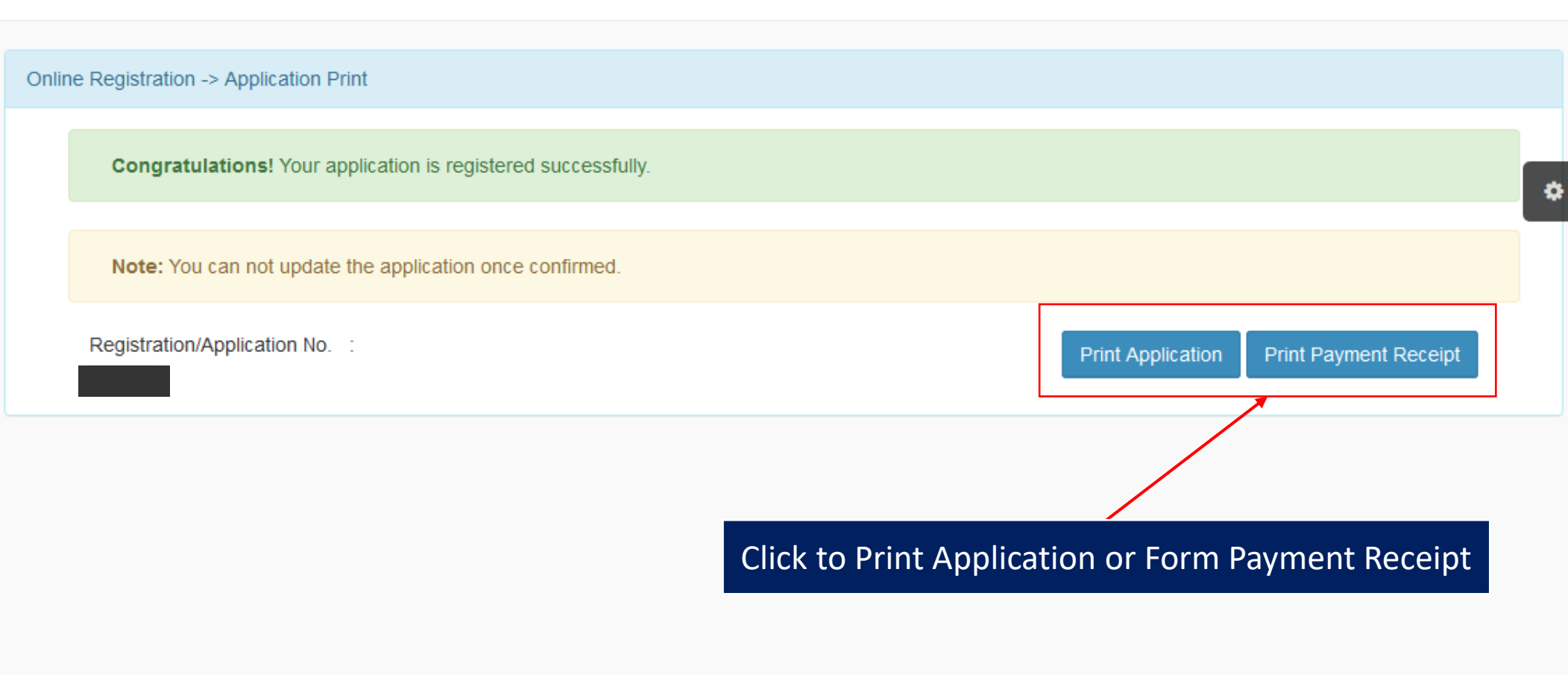

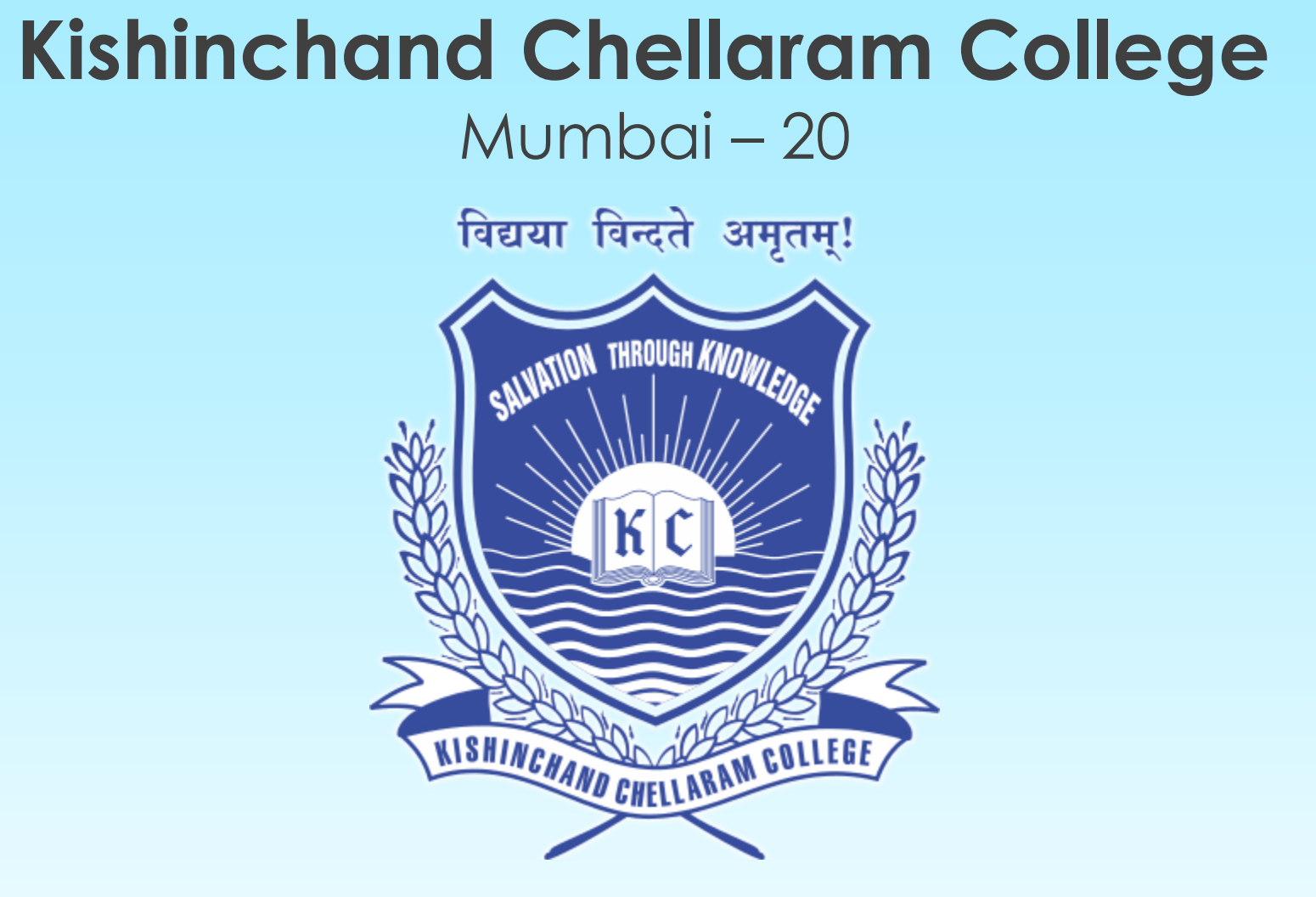

## For any queries kindly call or write to us at

Contact No. : 7977834445

Email : jcadmissions@kccollege.edu.in